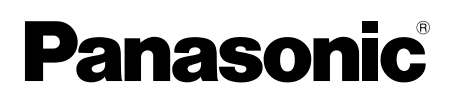

# Informations complémentaires

Station du moniteur principal N° du modèle VL-MVN511

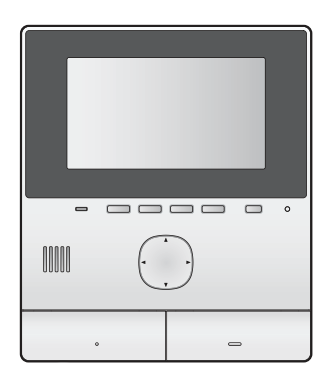

Le présent document fournit des informations concernant l'utilisation du produit dans le cadre d'un Système d'intercom vidéo pour les complexes d'appartements. Il a pour but de compléter les informations fournies dans le Mode d'emploi du produit.

### **1.1 Introduction**

La station du moniteur principal VL-MVN511 (appelée ci-après "moniteur principal") peut être utilisée dans le cadre d'un Système d'intercom vidéo pour les complexes d'appartements. Si votre moniteur principal fait partie d'un tel système, les fonctions, réglages et opérations disponibles ne correspondent pas tout à fait aux explications du Mode d'emploi du moniteur principal. Veuillez vous reporter au présent document pour en savoir plus au sujet des différences existantes.

## 1.2 Visiteurs du hall

Les visiteurs peuvent utiliser la station de hall pour vous appeler. Selon les réglages du système, les visiteurs peuvent appeler directement votre moniteur principal ou un réceptionniste. Si l'appel est traité par un réceptionniste, celui-ci peut vous appeler et vous parler avant d'autoriser le visiteur à pénétrer dans le bâtiment.

### Images de la caméra de la station de hall

Lorsqu'un visiteur vous appelle par le biais d'une station de hall, vous pouvez visionner les images de la caméra intégrée à la station de hall.

### **Remarques :**

 Les images de la caméra de la station de hall peuvent être visionnées en direct par le personnel de l'établissement ou enregistrées pour être visionnées ultérieurement par le responsable du bâtiment.

### Basculement vers une autre caméra

Il est possible de connecter une caméra de surveillance externe à la station de hall. Vous pouvez alors visionner les images de la caméra externe tout en parlant au visiteur ou en surveillant la caméra de la station de hall.

Pour basculer entre les images de la caméra de station de hall et celles de la caméra externe, appuyez sur les boutons ©Camera et \_\_\_\_\_Lobby.

### Fonctions d'écran large/d'affichage zoom

Vous ne pouvez pas modifier la position du zoom lors de la surveillance des caméras du hall. (La position du zoom est déterminée pour chaque station de hall par les réglages du système.)

### Ouverture d'une porte

Il est possible de connecter un verrou électrique à la station de hall. Vous pouvez ouvrir la porte du hall lors d'une conversation ou tout en surveillant avec la station de hall ou la caméra.

Appuyez sur **On** pour ouvrir la porte.

### Autorisations pour l'ascenseur

Il est possible de connecter un contrôleur d'ascenseur au système. Les visiteurs ne peuvent alors utiliser l'ascenseur pour accéder à votre étage qu'une fois que vous avez ouvert la porte d'entrée. Selon le mode de configuration du système par le responsable du bâtiment, les visiteurs ne pourront pas utiliser l'ascenseur pour se rendre à d'autres étages.

### 1.3 Postes téléphoniques supplémentaires pour les complexes d'appartements (terminaux)

Il est possible que le système d'intercom vidéo installé dans votre bâtiment soit intégré à un système téléphonique. Vous pouvez alors utiliser le moniteur principal pour passer et recevoir des appels depuis et vers des postes téléphoniques supplémentaires installés dans le bâtiment. Des noms préprogrammés, tels que RECEPTION et SECURITY OFFICE, sont attribués aux postes téléphoniques supplémentaires.

### **Remarques** :

 Pour plus d'informations concernant les postes téléphoniques supplémentaires disponibles dans votre bâtiment, contactez le personnel de l'établissement.

#### Pour passer un appel vers un poste téléphonique supplémentaire

- 1. Appuyez sur le bouton ( 🐗 TALK ).
- 2. Sélectionnez le poste téléphonique supplémentaire souhaité.
  - Un maximum de quatre postes téléphoniques supplémentaires peut être affiché.
- 3. Appuyez sur le bouton  $[Ok] \rightarrow [Oui]$ .
- 4. Une fois terminé, appuyez sur [OFF].

# Pour répondre à un appel depuis un poste téléphonique supplémentaire

Lorsque vous recevez un appel depuis un poste téléphonique supplémentaire, le moniteur principal sonne et affiche le nom du poste téléphonique supplémentaire.

- 1. Appuyez sur le bouton ( 🐗 TALK ).
- 2. Une fois terminé, appuyez sur [OFF].

## 1.4 Appels d'urgence

Il est possible de connecter un capteur, tel qu'un détecteur de fumée, un capteur de fuites d'eau ou un bouton d'appel, au moniteur principal. Lorsque le capteur se déclenche, le moniteur principal peut appeler automatiquement le personnel de l'établissement pour l'informer de la situation. Il s'agit d'un "appel d'urgence".

Lorsque le personnel de l'établissement répond à l'appel d'urgence, vous pouvez parler avec lui. Lorsqu'un appel d'urgence est en cours, l'écran du moniteur principal s'allume en rouge.

### 1.5 Sonnettes

Il est possible de connecter une sonnette au moniteur principal. Le moniteur principal sonne alors lorsque quelqu'un appuie sur le bouton de la sonnette.

Lorsqu'une sonnette est connectée à votre moniteur principal, vous devez configurer le moniteur principal comme suit.

Menu supérieur  $\rightarrow$   $\checkmark$   $\rightarrow$  "Appareils connectés"  $\rightarrow$  "Interphone"  $\rightarrow$  "Utiliser la sonnette".

#### **Remarques :**

 Connectez les sonnettes aux bornes IN3 et IN4. (Les sonnettes ne fonctionneront pas si elles sont connectées à d'autres bornes.)

### 1.6 Intégration d'appareils mobiles

L'application **[Intercom vidéo]** vous permet d'utiliser votre appareil mobile comme extension du moniteur principal.

#### **Fonctions principales**

- Réponse aux appels et visionnage des images de stations de hall et d'interphones
- Surveillance des images d'interphones
- Configuration des paramètres de notification par e-mail

#### **Remarques:**

- L'application [Intercom vidéo] ne prend pas en charge les fonctions suivantes.
  - Surveillance d'une station de hall
  - Basculement vers une autre caméra lors d'une conversation ou d'une surveillance
  - Appels d'urgence
- Pour les informations les plus récentes sur l'application [Intercom vidéo] et les appareils compatibles, visitez le site Web suivant.

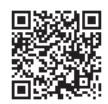

http://panasonic.net/pcc/support/intercom/ smartphone/

### 1.7 Conditions et limitations du système

Si votre moniteur principal fait partie d'un Système d'intercom vidéo pour les complexes d'appartements, veuillez noter les conditions et limitations du système suivantes.

- Si un terminal d'urgence a été configuré pour le système, les bornes de connexion IN1 et IN2 du moniteur principal ne sont pas disponibles et il est possible de connecter un capteur aux bornes de connexion IN3 et IN4.
- Les appels et les sessions de surveillance sont automatiquement déconnectés à l'issue d'un laps de temps préprogrammé.
- Seul un appel ou une session de surveillance peut être traité à la fois.

Les appels suivants déconnecteront l'appel en cours (si la priorité de l'appel en cours est moins élevée) ou ne seront pas connectés (si la priorité de l'appel en cours est plus élevée).

| Faible priorité  | Surveillance                                                                                                    |  |  |
|------------------|----------------------------------------------------------------------------------------------------|--|--|
| Priorité moyenne | Appels généraux<br>(hall au moniteur principal, moni-<br>teur principal au poste téléphoni-<br>que supplémentaire, etc.) |  |  |
| Priorité élevée  | Appels d'urgence                                                                                                    |  |  |

### 1.8 Informations relatives aux réglages disponibles

Les réglages disponibles pour votre moniteur principal ne correspondent pas tout à fait aux explications du Mode d'emploi du moniteur principal. Les différences sont indiquées ci-dessous, en rouge. Pour obtenir la liste de tous les autres réglages disponibles, reportez-vous au Mode d'emploi.

### **Remarques** :

• Dans le tableau suivant, les réglages par défaut sont indiqués par < >.

#### Nom de l'élément : "Réglages initiaux"

| Sous-menu                    |                                            |                                                                                                   |   | Pérlanaa                    |  |
|------------------------------|--------------------------------------------|---------------------------------------------------------------------------------------------------|---|-----------------------------|--|
| 1                            | 2                                          | 3                                                                                                 | 4 | Reglages                    |  |
| Param. position<br>zoom      | Couloir<br>(ne peut être sélec-<br>tionné) | —                                                                                                 | — | _                           |  |
|                              | Interphone                                 | —                                                                                                 | — | _                           |  |
| Réglages écran<br>large/zoom | Couloir<br>(ne peut être sélec-<br>tionné) | _                                                                                                 | — | _                           |  |
|                              | Interphone                                 | <ul> <li>Si des visi-<br/>teurs se<br/>présentent</li> <li>Pendant la<br/>surveillance</li> </ul> | _ | - Zoom<br>- <large></large> |  |

### Nom de l'élément : "Sonnerie"

| Sous-menu |            |                                            | Páglagoa |                                   |
|-----------|------------|--------------------------------------------|----------|-----------------------------------|
| 1         | 2          | 3                                          | 4        | Regiages                          |
| Sonnerie  | Couloir    | - <son 1=""><br/>- Son 2<br/>- Son 3</son> | _        | - <normal><br/>- Répéter</normal> |
|           | Interphone | - Son 1<br>- <son 2=""><br/>- Son 3</son>  | _        | - <normal><br/>- Répéter</normal> |

#### Nom de l'élément : "Appareils connectés"

| Sous-menu                    |                                            |   |   | Pérlanaa                                                                                                    |
|------------------------------|--------------------------------------------|---|---|----------------------------------------------------------------------------------------------------|
| 1                            | 2                                          | 3 | 4 | Reglages                                                                                                    |
|                              | Couloir<br>(ne peut être sélec-<br>tionné) | _ | _ | _                                                                                                    |
| Connexion de<br>l'interphone | Interphone                                 | _ | _ | <ul> <li>Périphérique con-<br/>necté</li> <li><détection automa-<br="">tique&gt;</détection></li> <li>Appareil non con-<br/>necté</li> <li>Utiliser la son-<br/>nette</li> </ul> |

| Sous-menu                  |                                            |                                                                                                   | Páglagaa                                                                                                    |                                                            |
|----------------------------|--------------------------------------------|---------------------------------------------------------------------------------------------------|----------------------------------------------------------------------------------------------------|------------------------------------------------------------|
| 1                          | 2                                          | 3                                                                                                 | 4                                                                                                    | Reglages                                                   |
| Verrou électri-<br>que     | Couloir<br>(ne peut être sélec-<br>tionné) | _                                                                                                 | _                                                                                                    | —                                                          |
|                            | Interphone                                 | <ul> <li>Verrou porte<br/>élect</li> <li>Verrou por-<br/>tail élect</li> </ul>                    | <ul> <li>Connecter au<br/>boîtier re-<br/>lais (1)</li> <li>Connecter au<br/>boîtier re-<br/>lais (2)</li> <li>Connecter à<br/>l'interphone</li> <li><pas con-<br="" de="">nexion&gt;</pas></li> </ul> | - <déverr. 1="" pdt="" s=""><br/>- Déverr. 7 sec</déverr.> |
| Éclairage auto-<br>matique | Couloir<br>(ne peut être sélec-<br>tionné) | _                                                                                                 | _                                                                                                    |                                                            |
|                            | Interphone                                 | <ul> <li>Si des visi-<br/>teurs se<br/>présentent</li> <li>Pendant la<br/>surveillance</li> </ul> | _                                                                                                    | - <activer><br/>- Désactiver</activer>                     |

### Nom de l'élément : "Réseau"

| Sous-menu                       |                       |   |   | Párlanaa               |
|---------------------------------|-----------------------|---|---|------------------------|
| 1                               | 2                     | 3 | 4 | Reglages               |
| Sélection de la<br>notification | Couloir               | _ | _ | - <sur><br/>- De</sur> |
|                                 | Interphone            | _ | _ | - <sur><br/>- De</sur> |
|                                 | Urgence <sup>*1</sup> | _ | _ | - <sur><br/>- De</sur> |
|                                 | Capteur <sup>*2</sup> | _ | _ | - <sur><br/>- De</sur> |

\*1 Si aucun terminal d'urgence n'a été configuré pour le système, la mention "Capteur 1" s'affiche.

\*2 Si aucun terminal d'urgence n'a été configuré pour le système, la mention "Capteur 2" s'affiche.

PNQP1285ZA C0516HH0